## TÉMA: Úprava tabulek, relace

Společnost "Naše zahrada" má již vytvořenou základní databázi s tabulkami, které je třeba upravit a doplnit o relace (vazby) mezi nimi.

## Zadání:

Otevřete databázi Relace.accdb.

- 1. **Do tabulky** *Seznam výrobků* **přidejte vyhledávací pole** s názvem *TypVyrobku*. Jako zdroj dat použijte pole *Typ* z tabulky *Typy výrobků*. Nechte skrýt klíčový sloupec, doplňte relaci mezi tabulkami.
- V tabulce Seznam výrobků vyplňte informace v poli Typ výrobku dle svého uvážení (vyzkoušejte seznam hodnot). Dále si prohlédněte okno Relací s nově vytvořeným vztahem mezi tabulkami Seznam výrobků a Typy výrobků.
- 3. Vytvořte relaci mezi tabulkami *Dodavatelé* a *Seznam výrobků*, zajistěte referenční integritu.
- 4. Upravte relaci mezi tabulkami Typy výrobků a Seznam výrobků tak, aby byla zajištěna referenční integrita včetně aktualizace a odstranění souvisejících polí v kaskádě. Do vztahu nechte zahrnout všechny záznamy z tabulky Typy výrobků a z tabulky Seznam výrobků pouze ty záznamy, ve kterých jsou spojená pole shodná.
- 5. Vytvořte propojení mezi tabulkami Seznam výrobků a Objednávky prostřednictvím tabulky Rozpis objednávek. Použijte pole KódVýrobku a KódObjednávky jako cizí klíče, zajistěte referenční integritu.
- 6. Zavřete databázi.

Řešení

## Řešení:

Po spuštění aplikace MS Access (tlačítko **Start/Všechny programy/Microsoft Office/Microsoft Access 2010**) se otevře Access v zobrazení **Microsoft Office Backstage** (karta **Soubor**). Tlačítko **Otevřít**, najít soubor dle zadání (nebo v již otevřené aplikaci MS Access karta **Soubor/Otevřít**).

Při otevření databáze se může zobrazit panel zpráv s výstrahou zabezpečení. Tato výstraha se zobrazuje v případě, že se v otevíraném souboru nachází aktivní obsah. Klikněte na tlačítko **Povolit obsah**. Zobrazování tohoto panelu závisí na nastavení **Centra zabezpečení** (karta **Soubor/**tlačítko **Možnosti/**položka **Centrum zabezpečení/**tlačítko **Nastavení centra zabezpečení**).

- 1. Vyhledávací pole přidat do tabulky v Návrhovém zobrazení: kontextová nabídka tabulky (pravé tlačítko myši)/Návrhové zobrazení (nebo zobrazit tabulku v zobrazení Datového listu dvakrát klinout na tabulku, karta Domů/skupina Zobrazení/příkaz Návrhové zobrazení). Do posledního řádku v seznamu polí přidat název pole dle zadání, ze seznamu Datový typ zvolit položku *Průvodce vyhledáváním*. V prvním kroku zvolit položku Hodnoty pro vyhledávací sloupec načíst z tabulky nebo dotazu, dále zvolit tabulku *Typy výrobků*, dále jako pole obsahující hodnoty pomocí tlačítka > přesunout pole *Typ*. Řazení může být přeskočeno, v dalším kroku nechat zatrženo Skrýt klíčový sloupec, jako titulek zadat *Typ výrobku*, tlačítko Dokončit. Před vytvořením pole bude Access požadovat uložení tabulky, které je třeba potvrdit. Bude vytvořeno pole typu číslo, které ale bude v zobrazení Datového listu při vkládání dat zobrazovat seznam hodnot z připojené tabulky (datový typ číslo je zde proto, že vložením vyhledávacího pole *IDTypVýrobku* typu číslo).
- 2. Zobrazit tabulku v zobrazení Datového listu pokud je tabulka stále ještě zobrazena v Návrhovém zobrazení, karta Domů/skupina Zobrazení/příkaz Návrhové zobrazení, jinak dvakrát kliknout na příslušnou tabulku. Pro vkládání nových hodnot v poli *Typ výrobku* bude nyní k dispozici seznam hodnot, které jsou uloženy v tabulce *Typy výrobků*. Zobrazení relace: karta Databázové nástroje/skupina Relace/příkaz Relace. Zobrazí se prázdné okno Relace. Zobrazení nově vytvořené relace karta Nástroje pro relace/záložka Návrh/skupina Relace/příkaz Všechny relace. Původně skrytá relace se nyní zobrazí. Pro uzavření okna Relace použít tlačítko Zavřít (x vpravo nahoře), potvrdit uložení změn v rozložení okna.
- 3. Zobrazit okno Relace karta Databázové nástroje/skupina Relace/příkaz Relace. Zobrazí se okno Relace s tabulkami Typy výrobků a Seznam výrobků (pokud tyto tabulky nejsou vidět, zobrazte je karta Nástroje pro relace/záložka Návrh/skupina Relace/příkazy Všechny relace). Do okna Relace přidat tabulku Dodavatelé karta Nástroje pro relace/záložka Návrh/skupina Relace/příkaz Zobrazit tabulku/označit tabulku, tlačítko Přidat, zavřít okno (nebo přetáhnout tabulky z podokna navigace myší). Relaci vytvořit následujícím způsobem: uchopit myší pole ID v tabulce Dodavatelé a přetáhnout je na pole Dodavatel v tabulce Seznam výrobků. Pozn. Při vytváření relací musí být propojovaná pole stejného datového typu a musí obsahovat podobné údaje. Zobrazí se okno Upravit relace, ve kterém lze ještě změnit propojovaná pole, zatrhnout Zajistit referenční integritu. Bude vytvořena relace typu 1:N (jeden záznam z tabulky Dodavatelé bude odpovídat více záznamům z tabulky Seznam výrobků. Do pole Dodavatel v tabulce Seznam výrobků nyní půjdou vkládat pouze údaje nacházející se v poli ID v tabulce Dodavatelé. Uložit změny v okně Relace karta

| <u>F</u> abulka či dotaz: |        | <u>S</u> ouvisející tabulka č | i dotaz: | Vytvořit               |
|---------------------------|--------|-------------------------------|----------|------------------------|
| Dodavatelé                |        | ▼ Seznam výrobků              | -        |                        |
| ID                        |        | - Dodavatel                   | •        | Storno                 |
|                           |        |                               |          | Typ spojení            |
|                           |        |                               | -        |                        |
| ✓ Zajistit refere         | enční  | integritu                     |          | Vytvořit <u>n</u> ovou |
| Kaskádová al              | ktuali | izace souviseiících polí      |          |                        |
| Kaskádové or              | dstra  | nění souvisejících polí       |          |                        |

**Soubor/Uložit** (nebo tlačítko **Uložit** na panelu nástrojů Rychlý **přístup**). Vytvořená relace bude vidět rovněž při zobrazení tabulky *Dodavatelé* v zobrazení **Datového listu** v podobě vnořeného datového listu (symbol + umožní zobrazit seznam příslušných výrobků dodávaných daným dodavatelem). Zavřít okno **Relace** – tlačítko **Zavřít** (**x** v pravém horním rohu).

- 4. Zobrazit okno Relace viz bod 3, označit relaci mezi tabulkami *Typy výrobků* a *Seznam výrobků*, karta Nástroje pro relace/záložka Návrh/skupina Nástroje/příkaz Upravit relace (nebo dvakrát kliknout na relaci). V dialogovém okně Upravit relace zatrhnout Zajistit referenční integritu, Kaskádová aktualizace souvisejících polí a Kaskádové odstranění souvisejících polí. Pozn. Výběr těchto položek zajistí následující: změní-li se hodnota záznamu v první tabulce, budou se automaticky aktualizovat i odpovídající záznamy v souvisejících tabulkách a dojde-li k odstranění záznamu v tabulce, která je propojena i na jiné tabulky, budou odstraněny související záznamy i v ostatních tabulkách. Definice vztahu tlačítko Typ spojení…, vybrat položku dle zadání. Potvrdit tlačítky OK, uložit a zavřít okno Relace viz bod 3.
- 5. Zobrazit okno Relace viz bod 3 (pokud je třeba), zobrazit tabulky Objednávky a Rozpis objednávek karta Nástroje pro relace/záložka Návrh/skupina Relace/příkaz Zobrazit tabulku/označit tabulku, tlačítko Přidat (nebo přetáhnout tabulky z podokna navigace myší). Propojit příslušná pole dle zadání, v dialogovém okně Upravit relaci vždy zatrhnout Zajistit referenční integritu, potvrdit tlačítky OK. Uložit a zavřít okno Relace viz bod 3. Pozn. Tímto způsobem se propojují tabulky, které jsou v relaci typu M:N (více záznamů z jedné tabulky odpovídá více záznamům z druhé tabulky, pak se provede rozložení relace na dvě relace typu 1:N pomocí třetí tabulky).

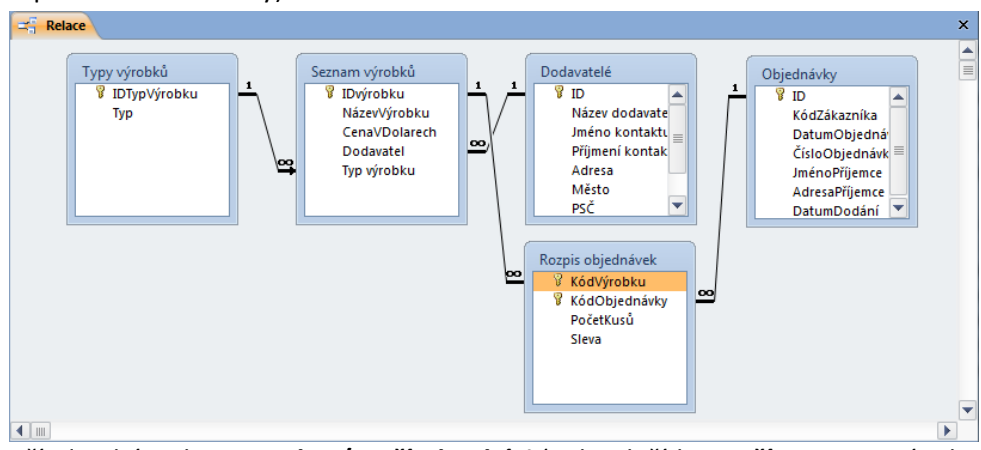

6. Zavřít databázi - karta **Soubor/Zavřít databázi** (nebo tlačítko **Zavřít – x** v pravém horním rohu okna).

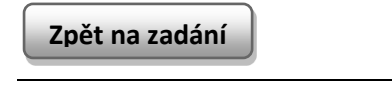